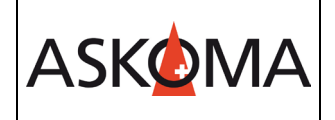

## Voraussetzung:

- Heizstab ist angeschlossen und mit dem Netzwerk (LAN) verbunden.
- Firmwareversion ab 4.4.0
- 1. Unter INSTALLER → Experte kann die Unterstützung des SMA Sunny Home Managers aktiviert werden.

| Special Control Input Values |                 |        |
|------------------------------|-----------------|--------|
| SMA Sunny Home Manager (UDP) | off -> disabled | ENABLE |

2. **ASKO**HEAT+ RESET durchführen (Entweder über Webseite oder als Kommando: <u>http://askoheat.local/reset</u>)

| Device Info      |                          | VIEW FULLSTATUS JSON             |
|------------------|--------------------------|----------------------------------|
| Date and Time    | Tue, 2023-10-03 08:01:13 | - UTC+1h +<br>DISABLE SUMMERTIME |
| Hardware Version | HW 1.3 -> app0           | RESET                            |
| Software Version | 4.5.8                    | CHECK UPDATE                     |

3. Der Kommunikations-Flow ist hier dann gut zu sehen:

| K5485: Energymanager          | NULCONNECTED                    |                                                                                             |
|-------------------------------|---------------------------------|---------------------------------------------------------------------------------------------|
| SMA Sunny Home Manager (SEMP) | CONNECTED VIA UDP - CONSUMPTION | 19:00:48: IP: 192.168.1.128 ID: SMA<br>SNr: 3008818454 / 19:00:48: GRID<br>POWER = 164 WATT |
|                               |                                 |                                                                                             |

Nach Aktivierung ist der **ASKO**HEAT+ als UPnP-Gerät sichtbar und wird automatisch mit einem erreichbaren Sunny Home Manager einen Verbindungsversuch starten.

Notwendige Schritte zur Bestätigung der Verbindung am Sunny Home Manager führen Sie bitte gemäß der Hersteller-Anleitung durch.

Ist eine Paarung erfolgreich durchgeführt, werden Steuerbefehle vom Sunny Home Manager entgegengenommen und der **ASKO**HEAT+ gemäß der Energiezuteilung aktiviert bzw. deaktiviert.

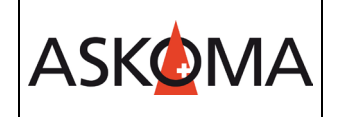

## <u>Hinweis:</u>

Komfortprogramme (Mindesttemperatur, Niedrig-Tarif, Legionellen Schutz, ...) können parallel genutzt werden!

## WICHTIGER HINWEIS:

Der **ASKO**HEAT+ hat keinerlei Verbindung zum Sunny Home Manager 2.0 um dann im Sunny Portal als Gerät angezeigt zu werden! Hintergrund: SEMP unterstützt ein dynamisches Gerät, wie den **ASKO**HEAT+, nicht.

# Support

# E-Mail und Telefon

- <u>support@askoma.com</u>
- +41 62 958 70 99

# Support via Fernwartung

- Mit Teamviewer
  <u>https://download.teamviewer.com/download/TeamViewerQS.exe</u> > herunterladen (falls nicht schon installiert) öffnen, uns anrufen, die Benutzer ID und Kennwort durchgeben.
- Mit Anydesk

<u>https://anydesk.com/de/downloads/windows</u> > herunterladen (falls nicht schon installiert) öffnen, uns anrufen, die Benutzer ID durchgeben und die Anforderung annehmen.

# Supportzeiten

Montag bis Donnerstag: 07.00 - 11.45 Uhr 13.00 - 16.15 Uhr

Freitag: 09.00 - 11.45 Uhr 13.00 - 15.45 Uhr